※【SSID】・【パスワード】が必ず必要です。ご準備下さい。 ※プロバイダ情報などの設定は必要ございません。 ※バージョンやカスタマイズにより表示方法は異なります。

アップルメニューから「システム環境設定…」をクリックします。

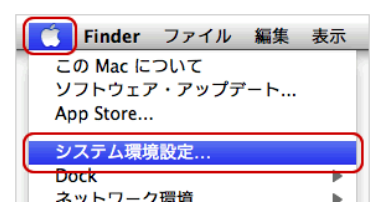

ネットワーク」をクリックします。

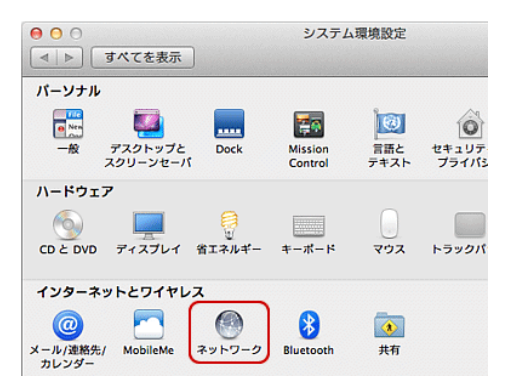

③画面右の[AirMac]をクリックし、「入」にします。 [ネットワーク環境]のプルダウンをクリックし、[自動]を クリックします。次に「詳細」をクリックします。

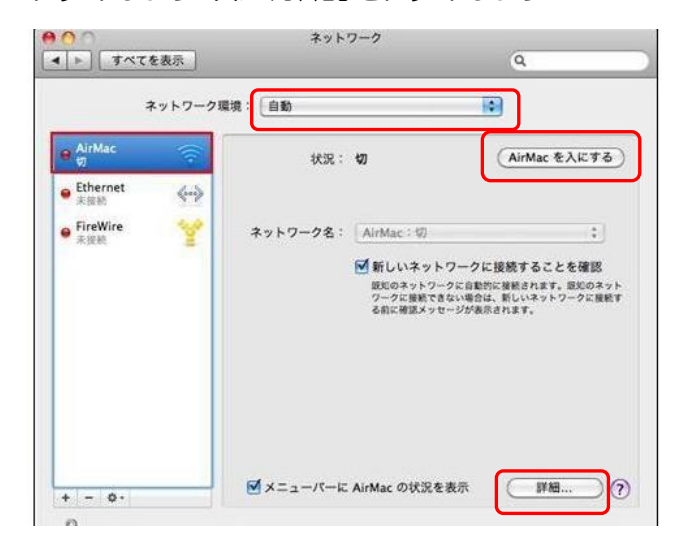

 ④「TCP/IP」タブを選択し、「IPv4 の構成:」:「DHCP サー バを使用」を選択します。

| 💎 Wi-Fi<br>Wi-Fi | TCP/IP DNS WINS 802.1X プロキシ | ハードウェア      |
|------------------|-----------------------------|-------------|
| IPv4 の構成:        | DHCP サーバを使用                 |             |
| IPv4 アドレス:       |                             | DHCP リースを更新 |
| サブネットマスク:        | DHCP クライアント ID:             |             |
| ルーター:            |                             | (必要な場合)     |
| IPv6 の構成:        | (自動 \$)                     |             |
| ルーター:            |                             |             |
| IPv6 アドレス:       |                             |             |
| プレフィックス長:        |                             |             |
|                  |                             |             |

⑤「Wi-Fi」タブを選択し、+ボタンをクリックします。

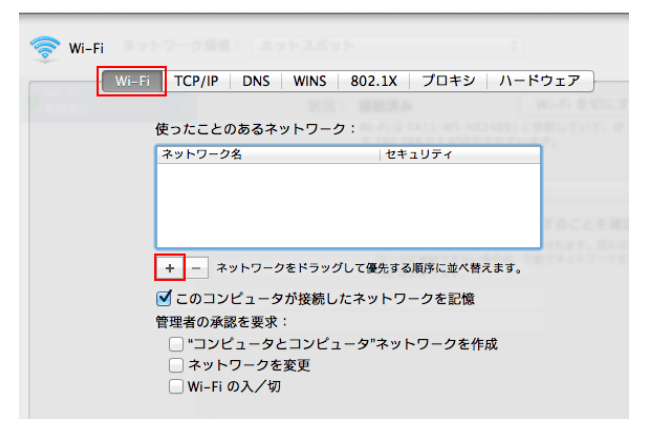

 ⑥[Wi-Flネットワークプロファイルを追加します。]画面 が表示されますので[ネットワークを選択]をクリック します。

| Wi-Fi ネットワークプ<br>追加したいプロファイルの<br>す。 | <b>ロファイルを追加します。</b><br>名前とセキュリティの種類を入力しま |
|-------------------------------------|------------------------------------------|
| ネットワーク名:<br>セキュリティ: なし              | ÷                                        |
|                                     |                                          |
| ? ネットワークを選択                         | キャンセル OK                                 |

⑦利用可能なネットワーク一覧が表示されますので ご利用の「SSID」をクリックします。

| 下のリストから追加したい    | ヽWi-Fi ネットワークを選択します。 |
|-----------------|----------------------|
| 使ったこ            | 1                    |
| - Ay1-5         |                      |
| rumiso Lours 1  | A 🔶                  |
| elecom          | £ (\$                |
| netjapa         | ≜ <del>©</del>       |
| + - 3917-281997 | して単糸する形体に並べ用えます。     |

⑧セキュリティにご利用の「パスワード」を入力し、
「OK」をクリックします。
すべての画面を[OK」や[適用」で設定しネットワーク

画面で状況が[接続]になっていれば設定完了です。

| Wi-Fi ネットワーク:<br>追加したいプロファイルの<br>す。 | <b>プロファイルを追加します。</b><br>の名前とセキュリティの種類を入力しま |
|-------------------------------------|--------------------------------------------|
| ネットワーク名:                            |                                            |
| セキュリティ:                             | ÷                                          |
|                                     | ワードを表示                                     |
| ? ネットワークを選択                         | 「キャンセル」 OK                                 |